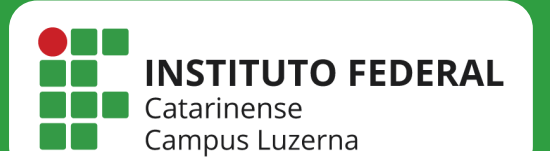

Manuais de acesso à rede

# **REDE IFC**

Configuração da rede IFC no macOS

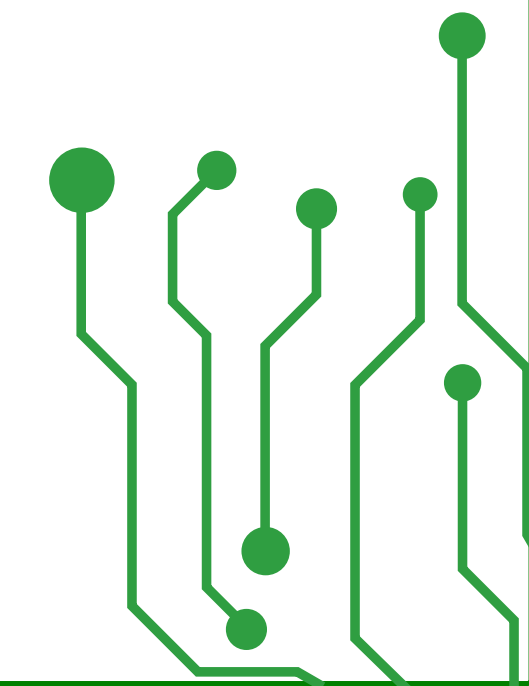

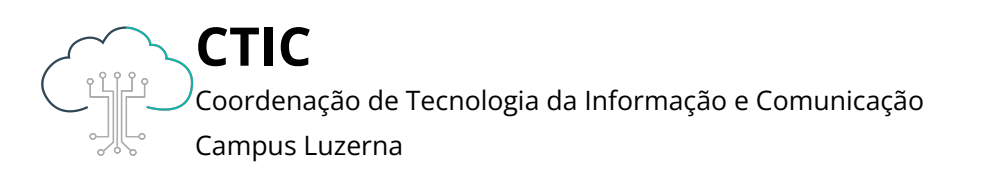

#### Manuais de acesso à rede

Este manual é destinado a servidores, tercerizados e estagiários, os quais possuem Login e Senha ativos no IFC Luzerna

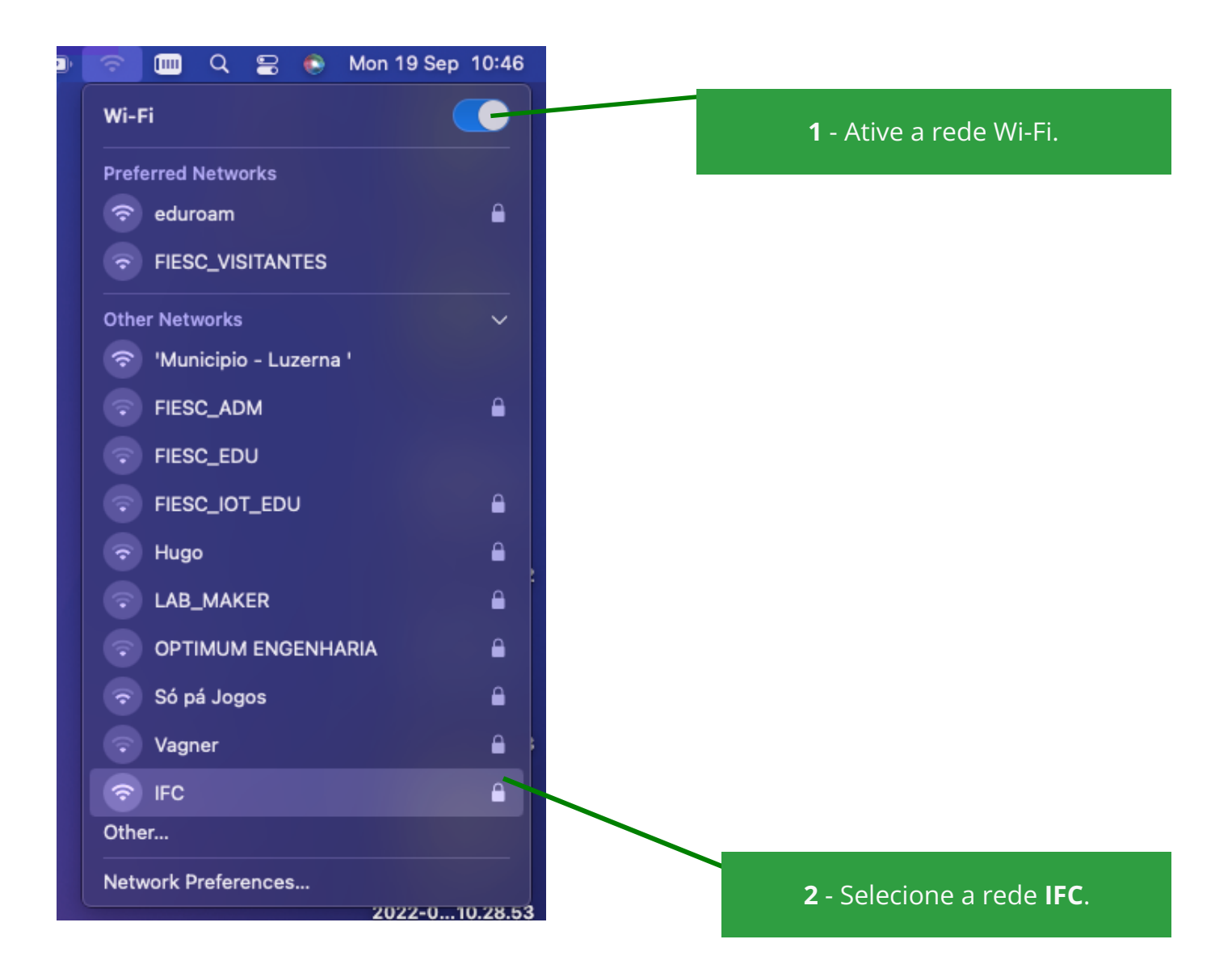

### Manuais de acesso à rede

|                                                                        | <b>?</b> |  |  |  |  |  |  |  |
|------------------------------------------------------------------------|----------|--|--|--|--|--|--|--|
| Select a certificate or enter a name and password for<br>network "IFC" |          |  |  |  |  |  |  |  |
| No certificate selected                                                |          |  |  |  |  |  |  |  |
| Account Name:                                                          |          |  |  |  |  |  |  |  |
| Password:                                                              | •••••    |  |  |  |  |  |  |  |
| Remember this information                                              |          |  |  |  |  |  |  |  |
|                                                                        | Cancel   |  |  |  |  |  |  |  |
|                                                                        |          |  |  |  |  |  |  |  |

3 - Selecione a opção No certificate selected. Em Account Name e
Password, informe o usuário e senha do SIG (para servidores) ou o usuário e senha fornecidos pela
CTIC (para estagiários/terceirizados).

|   | Verify Certificat                                                                                                    | te              |  |  |  |  |  |  |
|---|----------------------------------------------------------------------------------------------------|-----------------|--|--|--|--|--|--|
|   | Authenticating to network "IFC"<br>Before authenticating to server "*luzerna.ifc.edu.br" you should examine the server's<br>certificate to ensure that it is appropriate for this network.<br>To view the certificate, click 'Show Certificate'. |                 |  |  |  |  |  |  |
| ? | Show Certificate                                                                                                    | Cancel Continue |  |  |  |  |  |  |

| Wi-Fi   Preferred Networks   eduroam   FIESC_VISITANTES   FIESC_VISITANTES   IFC   IFC   Vher Networks   ' 'Municipio - Luzerna '   FIESC_ADM   FIESC_ADM   Helena   Hugo   LAB_MAKER   Vagner   Só pá Jogos   Other                                                                                                    | )• | Ŷ                  |        | Q       | 00     | ۲     | Mon 19 Sep | 10:48    |  |  |
|----------------------------------------------------------------------------------------------------|----|--------------------|--------|---------|--------|-------|------------|----------|--|--|
| Preferred Networks <ul> <li>eduroam</li> <li>FIESC_VISITANTES</li> </ul> FIESC_VISITANTES   IFC   Other Networks   IFC   IFC                                                                                                    |    | Wi-F               | i      |         |        |       |            | R        |  |  |
| <ul> <li>eduroam</li> <li>FIESC_VISITANTES</li> <li>IFC</li> <li>Other Networks</li> <li>'Municipio - Luzerna '</li> <li>FIESC_ADM</li> <li>FIESC_ADM</li> <li>Helena</li> <li>Hugo</li> <li>Hugo</li> <li>LAB_MAKER</li> <li>Vagner</li> <li>Só pá Jogos</li> <li>Other</li> <li>Network Preferences</li> </ul>                                                                                                    |    | Preferred Networks |        |         |        |       |            |          |  |  |
| <ul> <li>FIESC_VISITANTES</li> <li>IFC</li> <li>Other Networks</li> <li>'Municipio - Luzerna '</li> <li>FIESC_ADM</li> <li>FIESC_ADM</li> <li>Helena</li> <li>Hugo</li> <li>Hugo</li> <li>LAB_MAKER</li> <li>Vagner</li> <li>Só pá Jogos</li> <li>Other</li> <li>Network Preferences</li> </ul>                                                                                                    |    | Ŷ                  | edur   | oam     |        |       |            |          |  |  |
| <ul> <li>iFC</li> <li>Other Networks</li> <li>'Municipio - Luzerna '</li> <li>FIESC_ADM</li> <li>Helena</li> <li>Hugo</li> <li>Hugo</li> <li>LAB_MAKER</li> <li>Vagner</li> <li>Só pá Jogos</li> <li>Other</li> <li>Network Preferences</li> </ul>                                                                                                    |    |                    | FIES   | C_VIS   | SITAN  | TES   |            |          |  |  |
| Other Networks   Image: Present and the second second sec |    | 3                  | IFC    |         |        |       |            | •        |  |  |
| <ul> <li>'Municipio - Luzerna '</li> <li>FIESC_ADM</li> <li>Helena</li> <li>Hugo</li> <li>LAB_MAKER</li> <li>Vagner</li> <li>Só pá Jogos</li> <li>Other</li> <li>Network Preferences</li> </ul>                                                                                                    |    | Othe               | r Netv | vorks   |        |       |            | ~        |  |  |
| <ul> <li>FIESC_ADM</li> <li>Helena</li> <li>Hugo</li> <li>Hugo</li> <li>LAB_MAKER</li> <li>Vagner</li> <li>Só pá Jogos</li> <li>Other</li> <li>Network Preferences</li> </ul>                                                                                                    |    | Ŷ                  | 'Mun   | nicipio | o – Lu | zerna | 1          |          |  |  |
| <ul> <li>Helena</li> <li>Hugo</li> <li>Hugo</li> <li>LAB_MAKER</li> <li>Vagner</li> <li>Só pá Jogos</li> <li>Other</li> <li>Network Preferences</li> </ul>                                                                                                    |    |                    | FIES   | C_AD    | M      |       |            |          |  |  |
| <ul> <li>Hugo</li> <li>LAB_MAKER</li> <li>Vagner</li> <li>Só pá Jogos</li> <li>Other</li> <li>Network Preferences</li> </ul>                                                                                                    |    |                    | Hele   | na      |        |       |            |          |  |  |
| <ul> <li>LAB_MAKER</li> <li>Vagner</li> <li>Só pá Jogos</li> <li>Other</li> <li>Network Preferences</li> </ul>                                                                                                    |    | •                  | Hugo   | D       |        |       |            |          |  |  |
| <ul> <li>Vagner</li> <li>Só pá Jogos</li> <li>Other</li> <li>Network Preferences</li> </ul>                                                                                                    |    |                    | LAB_   | _MAK    | ER     |       |            | <b>a</b> |  |  |
| <ul> <li>Só pá Jogos</li> <li>Other</li> <li>Network Preferences</li> </ul>                                                                                                    |    |                    | Vagr   | ner     |        |       |            |          |  |  |
| Other Network Preferences                                                                                                    |    | •                  | Só p   | á Jog   | os     |       |            | <b>a</b> |  |  |
| Network Preferences                                                                                                    |    | Othe               | r      |         |        |       |            | }        |  |  |
|                                                                                                    |    | Netw               | ork P  | refer   | ences  | ş     |            |          |  |  |

**4** - Clique em **Continue** para aceitar o certificado de rede local.

#### 5 - Pronto! Você está conectado!

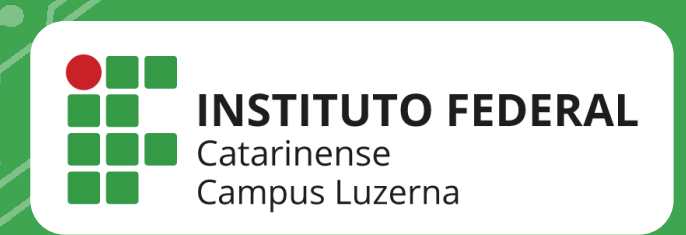

## EM CASO DE DÚVIDAS, **ENTRE EM CONTATO POR UM DE NOSSOS** CANAIS

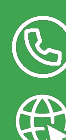

(49)3523-4322 / 3523-4310 suporte.luzerna.ifc.edu.br